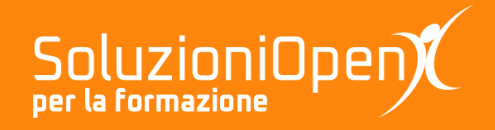

# Le app di Google: Presentazioni

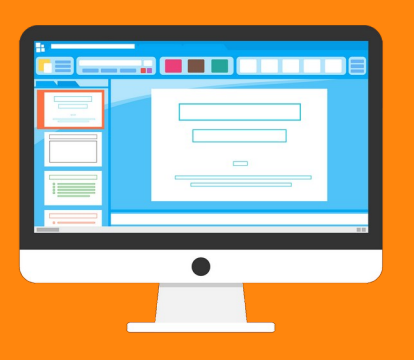

# Lavorare con le diapositive

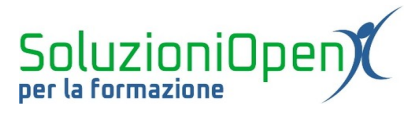

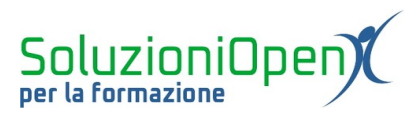

# Indice generale

| 4 |
|---|
| 4 |
| 4 |
| 5 |
| 6 |
| 6 |
| 6 |
| 7 |
|   |

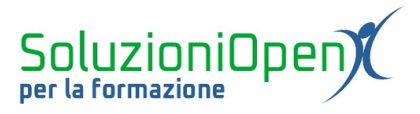

### Licenza

Copyright © 2019 – Soluzioni Open.

I collaboratori sono elencati nella sezione successiva. Il presente documento può essere distribuito e/o modificato secondo quanto previsto dalla licenza Creative Commons Attributione-Non commerciale - Condividi allo stesso modo (<u>http://creativecommons.org/licenses/by-nc-sa/4.0/deed.it</u>), versione 4.0 o successive.

Tutti i marchi citati nel documento appartengono ai legittimi proprietari.

#### Collaboratori

- Antonio Faccioli
- Samantha Ferrucci

#### Data di pubblicazione e versione del software

Data di pubblicazione 30/03/2020. Basato su Google.

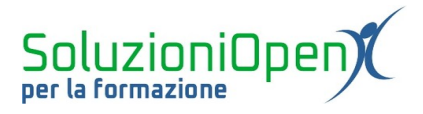

# Lavorare con le diapositive

Il lavoro sulle diapositive richiede tempo e capacità di sintesi, due elementi da non sottovalutare.

L'obiettivo è creare presentazioni senza eccedere con parole ed effetti, pulite e professionali.

L'attenzione dell'ascoltatore dovrebbe essere rivolta a chi sta parlando, perciò è bene non distrarlo con troppe parole, animazioni e transizioni.

Questo tipo di programma ha il compito di arricchire l'esposizione di un progetto, quindi concentriamo l'attenzione sui concetti chiave, inseriamo immagini e video esplicativi per attirare l'attenzione di chi ascolta.

Le diapositive sono organizzate in caselle di testo in cui è possibile scrivere.

La formattazione del testo si svolge alla stesso modo di un file di videoscrittura, ossia è possibile modificare il tipo e la grandezza del carattere, applicare grassetto, corsivo, sottolineato e il colore, oltre a rientri, allineamento, interlinea ed elenchi puntati e numerati.

Il layout della diapositiva varia a seconda delle esigenze:

- Diapositiva del titolo;
- Intestazione della sezione;
- ➢ Titolo e corpo;
- ➢ Titolo e due colonne;
- Solo titolo;
- Testo in una sola colonna;
- Punto principale;
- Titolo della sezione e descrizione;
- Didascalia;
- Numero grande;
- > Vuoto.

Ognuna di queste diapositive dispone gli spazi in modo diverso. Selezioniamo il layout più adatto al nostro progetto.

È importante ricordare, che anche dopo aver inserito un tipo di diapositiva, è possibile modificarne il layout.

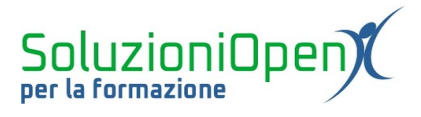

### Modificare il layout

- Posizionarsi nella diapositiva da modificare;
- clic sulla casella Layout nella barra degli strumenti;
- selezionare il tipo di layout desiderato.

| 2 - 🔭             | [江] 🖬 - 오」 🔪 - 🖿 Sfondo | Layout - Tema Tr                                                         | ransizione                                                         |                                                       | ^         | 😳 Temi                                 |
|-------------------|-------------------------|--------------------------------------------------------------------------|--------------------------------------------------------------------|-------------------------------------------------------|-----------|----------------------------------------|
|                   | -123456789-             | Fai olic per aggiungere un<br>titolo<br>Fei dit per aglarges un solutido | Fei clic per aggiungere un Itolo                                   | Fal dic per aggiangers un ticlo<br>Verangerspagnersen | 24: 1:25: | In questa presentazione                |
| - 3 -   - 2 -   - |                         | Diapositiva del titolo                                                   | Intestazione della sezione                                         | Titolo e corpo                                        |           | Fai clic per aggiungere un<br>titolo   |
| 6   5   4         | Fai clic p              | Titolo e due colonne                                                     | Solo titolo                                                        | Testo in una colonna                                  |           | Fai clic per aggiungere un sottotitolo |
|                   |                         | Fai clic per aggiungere<br>un titolo                                     | Fai cilc per<br>aggiungene un<br>Biblo<br>Mide programme<br>winime |                                                       |           | Chiaro semplice                        |
| 10: 1 : 9 : 1     | Fai clic pe             | Punto principale                                                         | Titolo della sezione e<br>descrizione                              | Didascalia                                            |           | Fai clic per aggiungere un<br>titolo   |
| 21 411 1          |                         | xx%                                                                      |                                                                    |                                                       |           | Fai olic per aggiungere un sottotitolo |
| 4 13 1            |                         | Numero grande                                                            | Vuoto                                                              |                                                       |           | Scuro semplice                         |
|                   |                         |                                                                          |                                                                    |                                                       |           |                                        |

Figura 1: Modificare il layout della diapositiva

#### Inserire una nuova diapositiva

Per inserire una nuova diapositiva, vi sono quattro modalità:

- 1. Clic del tasto + presente nella barra degli strumenti;
- 2. clic del menu Inserisci Nuova diapositiva;
- 3. clic del tasto destro del mouse nella colonna di sinistra (elenco diapositive) Nuova diapositiva;
- 4. clic del menu Diapositiva Nuova diapositiva.

## Eliminare una diapositiva

Come per l'inserimento di una diapositiva, anche la sua eliminazione prevede varie modalità, in questo caso, tre sono le strade:

1. clic del tasto destro del mouse sulla diapositiva da cancellare presente nell'elenco di sinistra dell'interfaccia – Elimina;

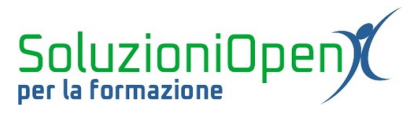

- 2. clic del menu Modifica Elimina;
- 3. clic del menu Diapositiva Elimina diapositiva.

# Duplicare una diapositiva

Tre modalità:

- 1. clic del tasto destro del mouse sulla diapositiva da copiare presente nell'elenco delle diapositive (finestra a sinistra) Duplica diapositiva;
- 2. clic del menu Modifica Duplica;
- 3. clic del menu Diapositiva Duplica diapositiva.

|   | Diap        | ositiva                  | Disponi    | Strumenti | C |  |  |  |  |  |  |
|---|-------------|--------------------------|------------|-----------|---|--|--|--|--|--|--|
| • |             | Nuova diapositiva Ctrl+M |            |           |   |  |  |  |  |  |  |
|   |             | Duplica diapositiva      |            |           |   |  |  |  |  |  |  |
|   |             | Elimina diapositiva      |            |           |   |  |  |  |  |  |  |
|   |             | Salta diapositiva        |            |           |   |  |  |  |  |  |  |
|   |             | Sposta                   | diapositiv | /a 🕨      | F |  |  |  |  |  |  |
| i |             | Cambia sfondo            |            |           |   |  |  |  |  |  |  |
|   |             | Applica                  | layout     | •         | F |  |  |  |  |  |  |
|   | Ø           | Transiz                  | ione       |           |   |  |  |  |  |  |  |
|   |             | Modific                  | a schema   | 1         |   |  |  |  |  |  |  |
|   | Cambia tema |                          |            |           |   |  |  |  |  |  |  |

Figura 2: Menu Diapositiva